## **Producing Quality Improvement Reports in NMSIIS**

You can now easily produce in NMSIIS reports showing your practice's immunization coverage rates, along with lists of your clients who are not up-to-date for their immunizations.

## **Producing Immunization Coverage 'Snapshot' Reports**

From the NMSIIS home page, click on the 'Reports' option in the left menu:

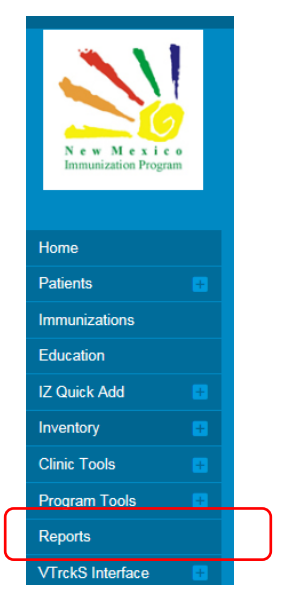

Then, scroll down the reports page to the 'Coverage Statistics' section and choose the 'AFIX Data Snapshot Reports' option:

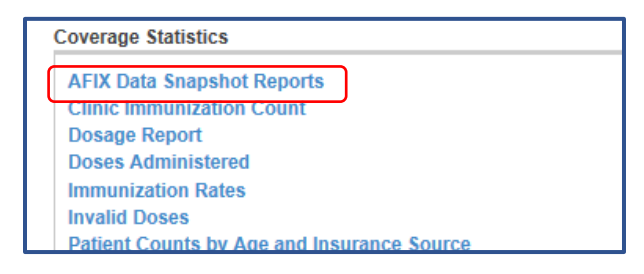

Choose the 'On Demand' Childhood or Adolescent report option in the 'Assessment Type' drop-down box, then click on the 'Create New Data Snapshot' bar on the right side of the screen:

| AFIX Data Snapshot Reports 1                                                            | Cancel | Create New Data Snapshot |
|-----------------------------------------------------------------------------------------|--------|--------------------------|
| Filter Options                                                                          |        |                          |
| Provider/Clinic.                                                                        |        |                          |
| Assessment Type   ON-DEMAND CHILDI Visit Type   Image: Show Master Rate Comparison Data |        |                          |

To access the immunization coverage 'Snapshot' report you've just produced, choose the on-demand report for the correct date from the 'AFIX Data Snapshot Reports' page, and choose either the AFIX Excel or AFIX PDF format from the drop-down box:

| 03/07/2018 04/06/2018         | ON-DEMAND CHILDHOOD | Rep                                                                           | orts 🗸 🕄 🙁 |
|-------------------------------|---------------------|-------------------------------------------------------------------------------|------------|
| Showing 1 to 10 of 10 entries |                     | AFIX EXCEL FORMAT<br>AFIX PDF FORMAT<br>NOT UTD / MISSING IMM PATIENT LISTING | ious 1 I   |
|                               |                     | SINGLE ANTIGEN ASSESSMENT                                                     | A 100      |

## Accessing lists of your clients who are missing immunizations in NMSIIS

To get a list of your clients in the target age group who are not yet up-to-date in NMSIIS, choose the 'Not UTD/Missing Imm Patient Listing' option from the drop-down box.

If you find patients listed as missing immunizations in NMSIIS who are up-to-date in your own medical records, add any shots absent in NMSIIS but listed in your own medical records into NMSIIS as 'historical' shots.

Then, re-run your Snapshot Reports to make sure all shots the client has received are documented in NMSIIS.